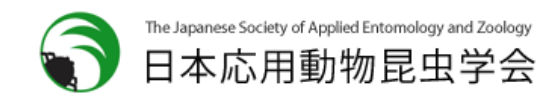

## 会員専用ページログインから投票画面へ

| 会員専用                           | コページ                                                                                                    | ▶ <del>掌会ホームページへ</del> 日本応用動物昆虫学会 |
|--------------------------------|----------------------------------------------------------------------------------------------------|-----------------------------------|
| Login<br>Login<br>Etchnbhgggyg | 会員専用ページ - ログイン 会員専用ページ - ログイン  会員専用ページ へようこそ このページは 個人会員専用 です。 会員報号とパスワードを入力して「ログイン」ボタンを押し さい。  (スワードを入力して「ログイン」ボタンを押し さい。  ののののはこちらへ いパスワードをお忘れの方はこちらへ こ利用環境について | τ<#                               |

 学会ホームページから会員専用ページに アクセスし、ご自身の会員番号とパスワードで ログインしてください。

 2. 会員専用ページにログインすると、Web投票に関する お知らせとメニューが表示されますので、メニューの 「電子投票」もしくはお知らせ欄の「投票はこちら」を クリックして投票画面に進んでください。

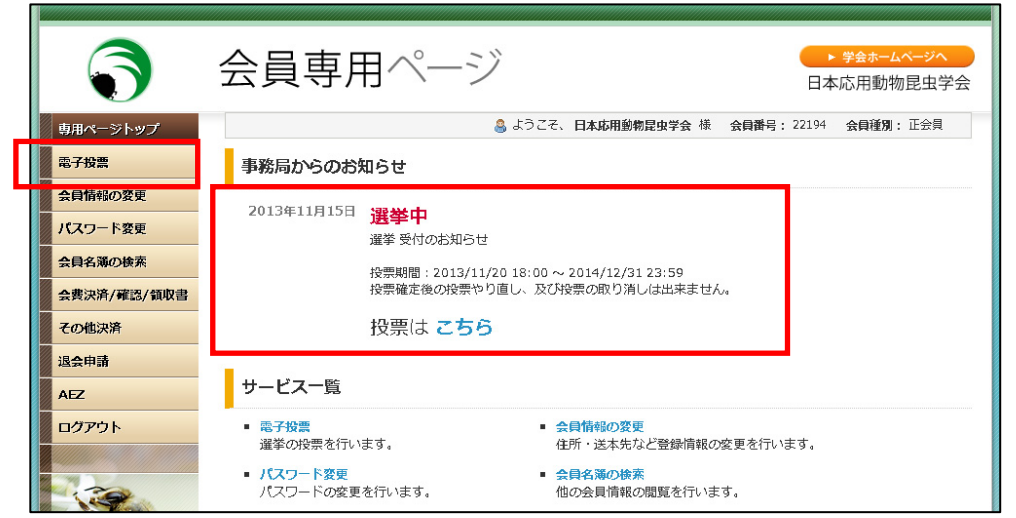

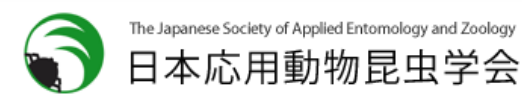

## 投票画面の入力

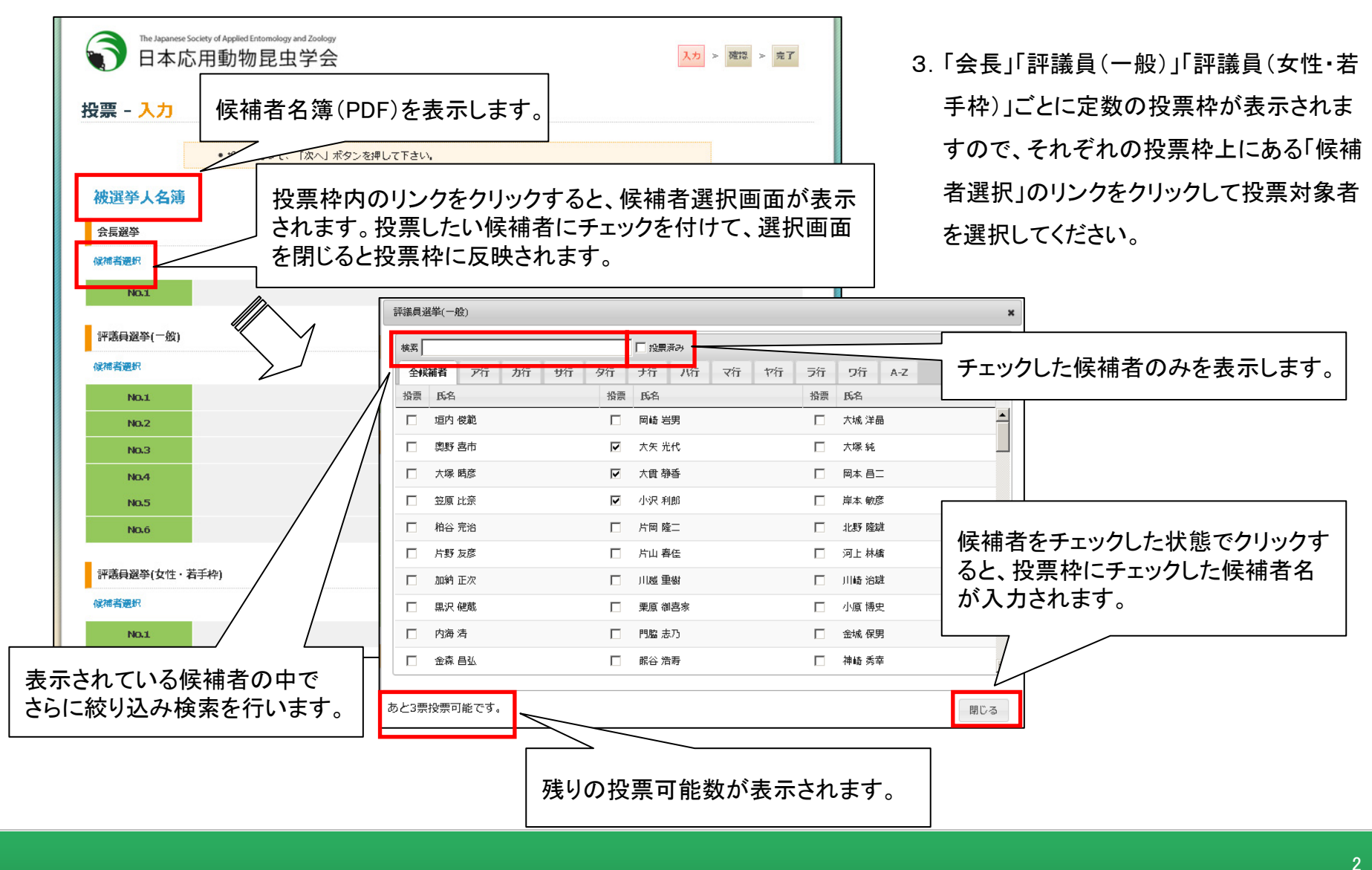

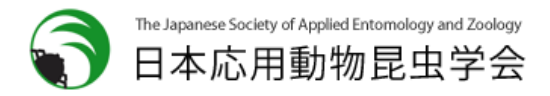

## 投票内容の一時保存

| 投票 - 入力   |                          |  |  |
|-----------|--------------------------|--|--|
|           | • 投票を行って、「次へ」ボタンを押して下さい。 |  |  |
| 被選挙人名薄    |                          |  |  |
| 会長選挙      |                          |  |  |
| 候補者選択     |                          |  |  |
| NO.1      |                          |  |  |
| 評議員選挙(二般) |                          |  |  |
| 候補者選択     |                          |  |  |
| NO.1      | 大員 静音                    |  |  |
| No.2      | 小沢利即                     |  |  |
| No.3      | 大矢 光代                    |  |  |
| No.4      |                          |  |  |
| No.5      |                          |  |  |
| ND.6      |                          |  |  |
| 評議員選挙(女性・ | 評議員選挙(女性・若手枠)            |  |  |
| 候補者選択     |                          |  |  |
| NO.1      |                          |  |  |
|           |                          |  |  |
|           | 次へ                       |  |  |

4.「一時保存」ボタンをクリックすると、投票途中の情報が保存されます。

一時保存後に投票ページを閉じたり、会員専用ページをログアウトしても、入力された情報は保持されます。

5.「次へ」ボタンをクリックすると、投票内容確認画面に進みます。

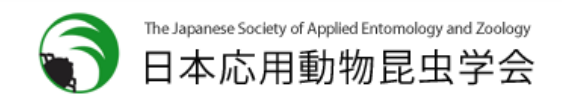

## 投票内容の確認、投票完了

| <ul> <li>The improves factory of Argebiel International Totalogy</li> <li>日本応用動物昆虫学会</li> <li>投票 - 確認</li> </ul> | ■ > ■ > ■ 6. 投票内容を確認してください。<br>定数枠に表示されている候補者名が投票対象者となり                                                                                                    |
|----------------------------------------------------------------------------------------------------|----------------------------------------------------------------------------------------------------|
|                                                                                                    | ます。投票対象に間違えがなければ、画面下の「投票内<br>容を確認しました。」をチェックしてください。チェックが入る<br>と「投票確定」ボタンが押せるようになります。<br>投票対象を訂正したい場合は、入力画面に戻り、候補者<br>選択画面にてチェックし直してください。                                                     |
| 7.「投票確定」ボタンを押すと最終確認メッセージが<br>表示されます。メッセージ内の「OK」を押すと投票が<br>完了します。                                                 | 会務差           No.1         大吉田           PR福港港(一名)            No.2         大川州           No.3         大川州           No.4         大川州           No.5            No.6            PR福港や(今位・若平台) |
| 投票確定の除、こ日身のE-Mailアトレス宛に<br>投票完了メールが配信されます。                                                                       | ○ 投票内容を確認しました。<br>評議員選挙(一條) - あと3票投票可能です。                                                                                                    |

戻る

投票確定

\*投票完了後は投票の取消、訂正はできません。